# **TE0763 USB Controller**

# Table of contents

This page intends to give minimal documentation on how to set up the connection between the PC and the on Bod & USB CController of the TE0763 mounted on a TE0303-01. It describes

- 2.1 Install the FX2 Driver on Windows10
- how to 2nd talk that TRENZ RION in win 100 PGd Firmware
- how to 21 as Pither & E RROM 6 Ph Rhes TE 0763 with the be (Wiffiren waye)
- 3 Apply to pobgage this QSP and sound hit is open FutNet Software
  - 3.1 Document Change History

The documentation life paldeo wariants like TE0630 can still widely be used as a reference but the old software might not work like expected with TE0763.

- 3.4 Document Warranty
- ° 3.5 Limitation of Liability
- 3.6 Copyright Notice
- ≙
- 3.7 Technology Licenses
   Notedhat the following lighed software is adopted from the original TE USB Suite and is limited by 34 bit addressing To the address space above 24 Bit, adjustments to driver
   4/pattware and firmware have to be made.

OpenFutNet and Firmware modified for TE0763: Download TE-USB-Suite-master

Driver: Download FX2-Driver for Windows

# **USB** Chip Contoller

## Install the FX2 Driver on Windows10

1. Connect the TE0763 via USB and power on the Board mounted on the carrier

2. Open the Device manager - there should be an unknown device

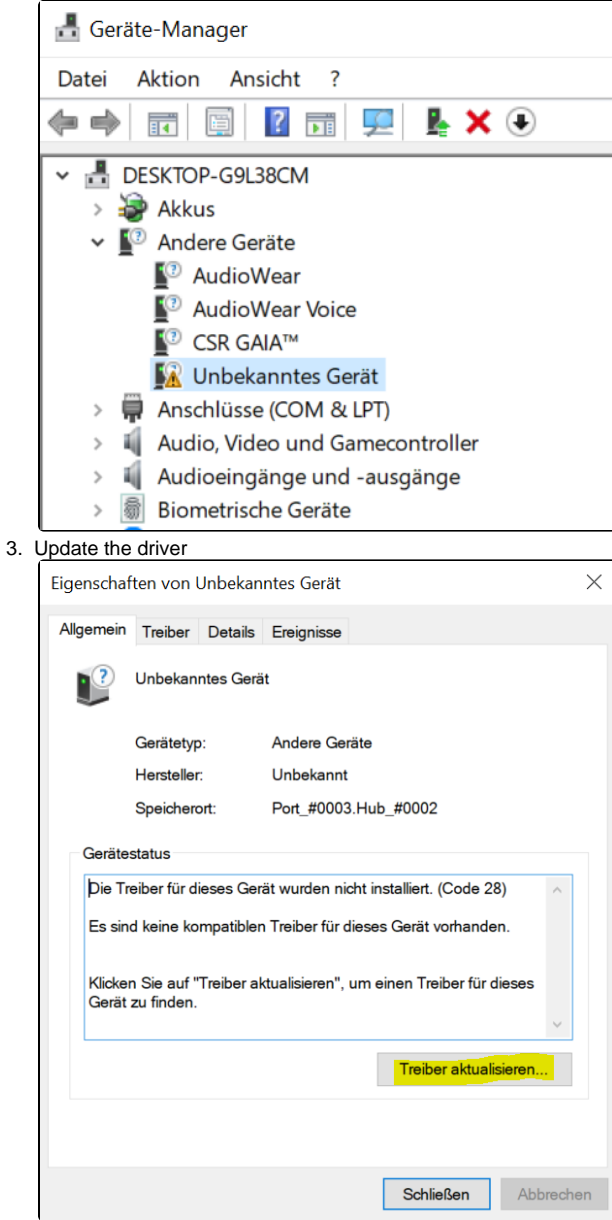

# 4. Search on your Computer for the driver

| - |                                                                                                    |
|---|----------------------------------------------------------------------------------------------------|
| ~ | 📱 Treiber aktualisieren – Unbekanntes Gerät                                                                                                    |
|   |                                                                                                    |
|   | Wie möchten Sie nach Treibern suchen?                                                                                                    |
|   | → Automatisch nach Treibern suchen                                                                                                    |
|   | Windows durchsucht Ihren Computer nach dem besten verfügbaren Treiber und<br>installiert ihn auf Ihrem Gerät.                                                                                                    |
|   |                                                                                                    |
|   | → Auf meinem Computer nach Treibern suchen                                                                                                    |
|   | Suchen und installieren Sie Treiber manuell.                                                                                                    |
|   |                                                                                                    |
|   |                                                                                                    |
|   |                                                                                                    |
|   | Abbrechen                                                                                                    |
|   |                                                                                                    |
| - | Treiber aktualisieren – Unbekanntes Gerät                                                                                                    |
|   | Computer nach Treibern durchsuchen                                                                                                    |
|   | An diesem Ort nach Treibern suchen:                                                                                                    |
|   | C:\Users\Dell\Documents                                                                                                    |
|   | ☑ Unterordner einbeziehen                                                                                                    |
|   |                                                                                                    |
|   |                                                                                                    |
|   | → Aus einer Liste verfügbarer Treiber auf meinem Computer auswählen                                                                                                    |
|   | Diese Liste enthält verfügbare Treiber, die mit dem Gerät kompatibel sind, und alle Treiber in derselben<br>Kategorie wie das Gerät.                                                                                                    |
|   |                                                                                                    |
|   |                                                                                                    |
|   | Weiter Abbrechen                                                                                                    |
|   | ;                                                                                                    |
| - | Treiber aktualisieren – Unbekanntes Gerät                                                                                                    |
|   | Wählen Sie den Gerätetyp aus der Liste aus.                                                                                                    |
|   | Gängige Hardwaretypen:                                                                                                    |
|   | Alle Geräte                                                                                                    |
|   | Akkus                                                                                                    |
|   | Aligemeine Kemotedesktopgerate                                                                                                    |
|   |                                                                                                    |
|   | Audio Processing Objects (APOs)  Audio Video und Gamecontroller                                                                                                    |
|   | III Audio Processing Objects (APOs)<br>Maudio Audio Audio and Gameenontoller<br>Audio-Arideosteverungsgeräte                                                                                                    |
|   | Image: Audio Processing Objects (APOs)         Mudio: Motion und Samecontroller         Audio-Arideostauerungsgeräte         Audioeingänge und -ausgänge         Bandlaufverke                                                                                                    |
|   | <ul> <li>I Audio Processing Objects (APOs)</li> <li>Audio, Videosteuerungsgeräte</li> <li>Audioeingänge und -ausgänge</li> <li>Bandlaufwerke</li> <li>Bildverarbeitungsgeräte</li> </ul>                                                                                                    |
|   | Audio Processing Objects (APOs)     Audio Avido und Gamecontroller     Audio-Avideonteuerungsgeräte     Audio-Avideonteuerungsgeräte     Bandlaufwerke     Biddverarbeitungsgeräte     Biometrische Geräte     Bibrowtrische Geräte     Bibrowtrische Geräte                                                                                                    |
|   | I Audio Processing Objects (APOs)         I Audio, Video and Same controller         Audio-invideo steuerungsgeräte         I Audioeinginge und -ausgänge         Bandlaufwerke         Bildverarbeitungsgeräte         Bildverarbeitungsgeräte         Bildverarbeitungsgeräte         Bildverarbeitungsgeräte         Bildverarbeitungsgeräte         Bildverarbeitungsgeräte         Bildverarbeitungsgeräte         Bildverarbeitungsgeräte         Bildverarbeitungsgeräte                                                                                                    |
|   | Audio Processing Objects (APOs)       Audio Videosteuerungsgeräte       Audio-Avideosteuerungsgeräte       Audio-Avideosteuerungsgeräte       Bandlaufwarke       Bildverarbeitungsgeräte       Bildverarbeitungsgeräte |

| 🗧 📱 Troihor aktualie                                                                                                    | ioron Unhalanntas Garit                                                                                                    | >                |  |  |
|----------------------------------------------------------------------------------------------------|----------------------------------------------------------------------------------------------------|------------------|--|--|
|                                                                                                    | ieren – Unbekanntes Gerat                                                                                                    |                  |  |  |
| Wählen Sie de                                                                                                    | n für diese Hardware zu installierenden Gerätetrei                                                                                  | ber.             |  |  |
| Wählen Sie den Hersteller und das Modell der Hardwarekomponente, und klicken Sie auf<br>"Weiter". Klicken Sie auf "Datenträger", wenn Sie über einen Datenträger verfügen, der den<br>erforderlichen Treiber enthält. |                                                                                                    |                  |  |  |
| Hersteller<br>(Generic USB Hut<br>(IEE 1667-komp.<br>(IEEE 1667-komp.<br>(Standard system<br><<br>Der Treiber h.<br>Warum ist Tr                                                                                      | )<br>attible ACTs)<br>attible SIGs)<br>devices)<br>at eine digitale Signatur.<br>attible signatur.                                  | Datenträger_     |  |  |
|                                                                                                    |                                                                                                    |                  |  |  |
|                                                                                                    |                                                                                                    | Weiter Abbrechen |  |  |
| len Sie den für d                                                                                                    | diese Hardware zu installierenden Geräte                                                                                            | treiber.         |  |  |
| Wähler Condense<br>"Weite Installat                                                                                                    | ion von Datenträger                                                                                                    | × n              |  |  |
| erforde                                                                                                    | Legen Sie den Installationsdatenträger des Herstellers<br>ein und stellen Sie sicher, dass das richtige Laufwerk<br>ausgewählt ist. | OK<br>Abbrechen  |  |  |
| teller                                                                                                    |                                                                                                    |                  |  |  |
| eric USB Ht<br>1667-kom                                                                                                    |                                                                                                    |                  |  |  |
| 1667-kom                                                                                                    | Dateien des Herstellers kopieren von:                                                                                               |                  |  |  |
| ndard syste                                                                                                    | <u>Al</u> ~                                                                                                    | Durchsuchen      |  |  |
| Der Treiber hat eine d<br>Narum ist Treibersigr                                                                                                    | igitale Signatur.<br>nierung wichtig?                                                                                               | Datenträger      |  |  |
|                                                                                                    |                                                                                                    |                  |  |  |

5. Pick the "TE\_USB\_FX2.inf" file from the Windows-Vista+7 directory

| Datei sucher                                                                                                    | ı                                                                                                    |                                                                                             |                                                                                     |                                           | >                                 |
|----------------------------------------------------------------------------------------------------|----------------------------------------------------------------------------------------------------|---------------------------------------------------------------------------------------------|-------------------------------------------------------------------------------------|-------------------------------------------|-----------------------------------|
| Suchen in:                                                                                                    | MS-Windows-Vis                                                                                                    | ta+7                                                                                        | - 🕝 🌶 📂 🛄•                                                                          |                                           |                                   |
| Name                                                                                                    | FX2inf                                                                                                    |                                                                                             | Änderungsdatum<br>07.03.2023 23:01                                                  | Typ<br>Setup-                             | Information                       |
| ¢                                                                                                    |                                                                                                    |                                                                                             |                                                                                     |                                           |                                   |
| Dateiname:<br>Dateityp:                                                                                                    | Linf<br>Setup-Informationen                                                                                                    | (*.inf)                                                                                     |                                                                                     | ~                                         | Öffnen<br>Abbrechen               |
| Dateiname:<br>Dateityp:<br>Isoren<br>II Treiber al<br>Wählen S<br>Wählen S<br>Wählen S<br>Wählen S                                       | Setup-Informationen<br>setualisieren – Unbekann<br>sie den für diese H.<br>ahlen Sie den Hersteller<br>feiter", Klicken Sie auf "G<br>orderfichen Treiber entl                                                | (*.inf)<br>ntes Gerät<br>ardware zu in<br>- und das Modell I<br>Datenträger", wenn<br>hält. | stallierenden Gerätetr<br>der Hardwarekomponente, u<br>Sie über einen Datenträger   | eiber.<br>nd klicken Sie<br>verfügen, der | Öffnen<br>Abbrechen<br>auf<br>den |
| Dateiname:<br>Dateityp:<br>Davers:<br>II Treiber al<br>Wählen S<br>III Wählen S<br>IIII Wählen S<br>IIIIIIIIIIIIIIIIIIIIIIIIIIIIIIIIIIII | End<br>Setup-Informationen<br>itualisieren – Unbekann<br>ie den für diese H.<br>Jahlen Sie den Hersteller<br>(eiter* Kilcken Sie auf 'T<br>orderlichen Treiber ent<br>e Hardware anzeigen<br>actronic USB FX2 | (*inf)<br>Intes Gerät<br>ardware zu in<br>und das Modell<br>Datenträger", wen<br>hält.      | stallierenden Gerätetr<br>der Hardwarekomponente, u<br>n Sie über einen Datenträger | eiber.<br>nd klicken Sie<br>verfügen, der | Öffnen<br>Abbrechen<br>auf<br>den |

#### 6. The driver should be installed now!

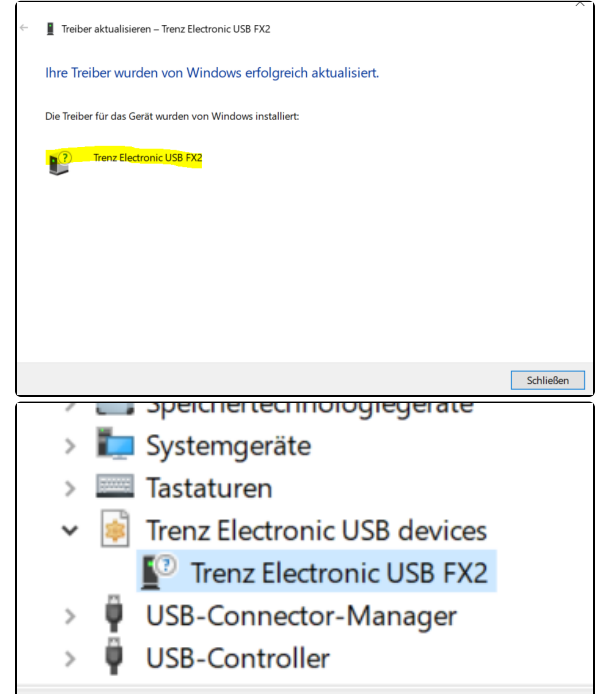

### Flash the EEPROM with the modified Firmware

- 1. Set the DIP-Switch S2A to ON.
- 2. Connect the Mini USB cable to the module
- 3. Turn on the Board
- 4. Open the Software "OpenFutNet.exe" from ...\TE-USB-Suite-master\TE\_USB\_FX2. gen\_3\OpenFutNet\OpenFutNet\bin\Release
  You may see the default VID and PID different to 0x0BD0 and 0x0300
- 6. Select the file "current\_te.iic" and press program USB EEPROM

| FPGA programming: ".bit or ".mcs                                                                            | le                                                                                                    |                                                    |                                              |
|----------------------------------------------------------------------------------------------------|----------------------------------------------------------------------------------------------------|----------------------------------------------------|----------------------------------------------|
| FPGA SPI Rash writing progress                                                                              | FPGA SPI Rash bitstream pathname                                                                                                    | Select "bit or<br>"mcs file,<br>or enter file path | Program FPGA:<br>write SPI Flash             |
| Trenz Electronic Reference<br>Architecture based on<br>MicroBlaze soft processor                            | No, Custom project not base TE Reference based: Yes/No Major Version Minor Version                                                        | Release Version                                    | Build Version                                |
| USB Cypress FX2 microcontroller                                                                             | EEPROM programming: ".ic file                                                                                                    |                                                    |                                              |
| IC EEPROM write progress<br>JSB Firmware file path                                                          | USB_FX2firmware\ready_for_download\TE0763_modfied\burrent_te.lic                                                                          | Select "Jic file or<br>enterfile path              | Program USB:<br>write IIC<br>EEPROM          |
| atest firmware version flashed<br>on FX2 microcontroller EEPROM                                             | TE USB FX2 Gen3 3 3<br>Type Major Version Minor Version                                                                                   | 0x0BD0                                             | 0x0300<br>PID                                |
| Device Driver Used by OS                                                                                    | Trenz Electronic USB FX2 Device Driver                                                                                                    |                                                    |                                              |
| Clear the log text, in the box l<br>before every new programmin                                             | alow. Verbose log text: Yes/No Clear the log text<br>in the box below in the box below                                                    | Show Help                                          | Refresh<br>information about<br>FPGA and FX2 |
| Info, warnings and errors are report<br>This program is a C# evolution of<br>FX2 microcontroller EEPROM pro | ted in this log.<br>he program Python Open Fut for 3rd Generation Firmware.<br>pramming STARTSTOP_SUCCESS.FX2 microcontroller EEPROM prog | grammed.                                           |                                              |

7. When this step is successful, you should also see the right VID and PID after a power cycle

# Program the QSPI Flash with OpenFutNet(Bitfile only!)

- 1. Set the DIP-Switch S2A and S2B to ON.
- 2. Turn on the Board
- 3. Open the Software "OpenFutNet.exe" from ...\TE-USB-Suite-master\TE\_USB\_FX2. gen\_3\OpenFutNet\OpenFutNet\bin\Release
- Select a Bitfile and press Program FPGA. This step takes a while! The progress bar might not be accurate! The Warning about "DONE Pin" can be ignored.
  - (info: the Bitfile has to be generated with SPI X1 mode set in the constraint files)

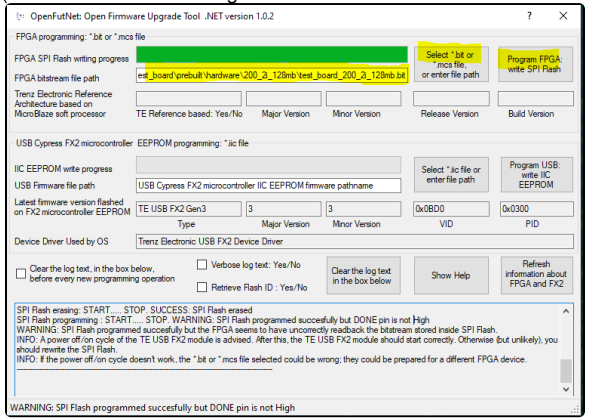

5. When successful, after a power cycle the new bitfile should be loaded into the FPGA.

# App. A: Change History and Legal Notices

### **Document Change History**

To get content of older revision go to "Change History" of this page and select older document revision number.

| Date    | Document Revision | Authors | Description     |
|---------|-------------------|---------|-----------------|
|         |                   |         | initial release |
|         |                   |         |                 |
| Error   | Error             | Error   |                 |
| renderi | renderi           | renderi |                 |
| ng      | ng                | ng      |                 |
| macro   | macro             | macro   |                 |
| 'page-  | 'page-            | 'page-  |                 |
| info'   | info'             | info'   |                 |
| Ambiguo | Ambiguo           | Ambiguo |                 |

| us         | us         | us         |
|------------|------------|------------|
| method     | method     | method     |
| overload   | overload   | overload   |
| ing for    | ing for    | ing for    |
| method     | method     | method     |
| jdk.       | jdk.       | jdk.       |
| proxy27    | proxy27    | proxy27    |
| 9.\$Proxy  | 9.\$Proxy  | 9.\$Proxy  |
| 4022#ha    | 4022#ha    | 4022#ha    |
| sConten    | sConten    | sConten    |
| tLevelPe   | tLevelPe   | tLevelPe   |
| rmission   | rmission   | rmission   |
|            |            |            |
| Cannot     | Cannot     | Cannot     |
| resolve    | resolve    | resolve    |
| which      | which      | which      |
| method     | method     | method     |
| to         | to         | to         |
| invoke     | invoke     | invoke     |
| for [null, | for [null, | for [null, |
| class      | class      | class      |
| java.      | java.      | java.      |
| lang.      | lang.      | lang.      |
| String,    | String,    | String,    |
| class      | class      | class      |
| com.       | com.       | com.       |
| atlassian  | atlassian  | atlassian  |
|            |            |            |
| confluen   | confluen   | confluen   |
| ce.        | ce.        | ce.        |
| pages.     | pages.     | pages.     |
| Page]      | Page]      | Page]      |
| due to     | due to     | due to     |
| overlapp   | overlapp   | overlapp   |
| ing        | ing        | ing        |
| prototyp   | prototyp   | prototyp   |
| es         | es         | es         |
| between    | between    | between    |
| :          | :          | :          |
|            |            |            |

| [interfac | [interfac | [interfac |
|-----------|-----------|-----------|
| e com.    | e com.    | e com.    |
| atlassian | atlassian | atlassian |
|           |           |           |
| confluen  | confluen  | confluen  |
| ce.user.  | ce.user.  | ce.user.  |
| Conflue   | Conflue   | Conflue   |
| nceUser   | nceUser   | nceUser   |
| , class   | , class   | , class   |
| java.     | java.     | java.     |
| lang.     | lang.     | lang.     |
| String,   | String,   | String,   |
| class     | class     | class     |
| com.      | com.      | com.      |
| atlassian | atlassian | atlassian |
|           |           |           |
| confluen  | confluen  | confluen  |
| ce.core.  | ce.core.  | ce.core.  |
| Content   | Content   | Content   |
| EntityOb  | EntityOb  | EntityOb  |
| ject]     | ject]     | ject]     |
| [interfac | [interfac | [interfac |
| e com.    | e com.    | e com.    |
| atlassian | atlassian | atlassian |
| .user.    | .user.    | .user.    |
| User,     | User,     | User,     |
| class     | class     | class     |
| java.     | java.     | java.     |
| lang.     | lang.     | lang.     |
| String,   | String,   | String,   |
| class     | class     | class     |
| com.      | com.      | com.      |
| atlassian | atlassian | atlassian |
|           |           |           |
| confluen  | confluen  | confluen  |
| ce.core.  | ce.core.  | ce.core.  |
| Content   | Content   | Content   |
| EntityOb  | EntityOb  | EntityOb  |
| ject]     | ject]     | ject]     |
|           |           |           |

| <br>all |             |  |
|---------|-------------|--|
|         |             |  |
|         |             |  |
|         | Error       |  |
|         | renderi     |  |
|         | ng          |  |
|         | macro       |  |
|         | 'page-      |  |
|         | info'       |  |
|         | Ambiguo     |  |
|         | us          |  |
|         | method      |  |
|         | overload    |  |
|         | ing for     |  |
|         | method      |  |
|         | idk         |  |
|         | proxv27     |  |
|         | 9 \$Proxy   |  |
|         | 4022#ba     |  |
|         | sConten     |  |
|         | tl evelPe   |  |
|         | rmission    |  |
|         | ITTISSION   |  |
|         | Cappot      |  |
|         | raadva      |  |
|         | which       |  |
|         | which       |  |
|         | metroa      |  |
|         | io in teles |  |
|         | invoke      |  |
|         | ror [nuii,  |  |
|         | Class       |  |
|         | java.       |  |
|         | lang.       |  |
|         | String,     |  |
|         | class       |  |
|         | com.        |  |
|         | atlassian   |  |
|         | · ·         |  |
|         | confluen    |  |

ce. pages. Page] due to overlapp ing prototyp es between [interfac e com. atlassian confluen ce.user. Conflue nceUser , class java. lang. String, class com. atlassian confluen ce.core. Content EntityOb ject] [interfac e com. atlassian .user. User, class java. lang.

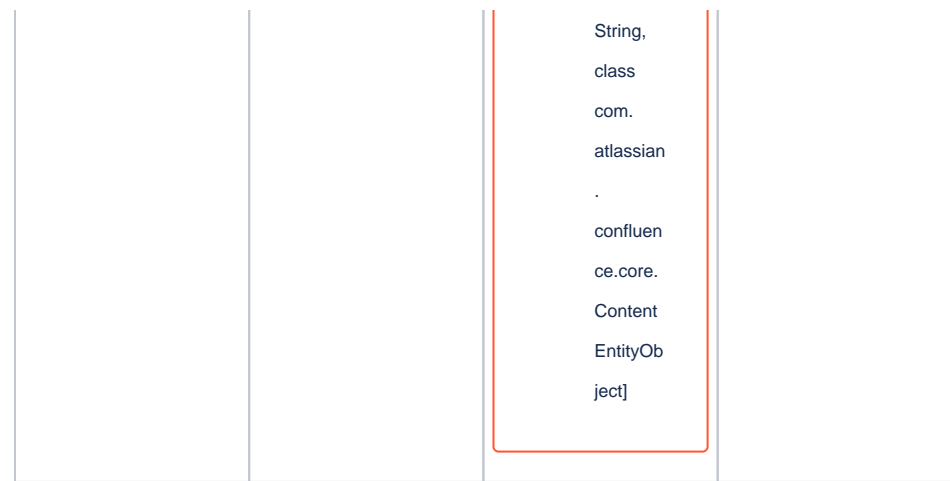

Document change history.

## **Legal Notices**

### **Data Privacy**

Please also note our data protection declaration at https://www.trenz-electronic.de/en/Data-protection-Privacy

### **Document Warranty**

The material contained in this document is provided "as is" and is subject to being changed at any time without notice. Trenz Electronic does not warrant the accuracy and completeness of the materials in this document. Further, to the maximum extent permitted by applicable law, Trenz Electronic disclaims all warranties, either express or implied, with regard to this document and any information contained herein, including but not limited to the implied warranties of merchantability, fitness for a particular purpose or non infringement of intellectual property. Trenz Electronic shall not be liable for errors or for incidental or consequential damages in connection with the furnishing, use, or performance of this document or of any information contained herein.

## **Limitation of Liability**

In no event will Trenz Electronic, its suppliers, or other third parties mentioned in this document be liable for any damages whatsoever (including, without limitation, those resulting from lost profits, lost data or business interruption) arising out of the use, inability to use, or the results of use of this document, any documents linked to this document, or the materials or information contained at any or all such documents. If your use of the materials or information from this document results in the need for servicing, repair or correction of equipment or data, you assume all costs thereof.

# **Copyright Notice**

No part of this manual may be reproduced in any form or by any means (including electronic storage and retrieval or translation into a foreign language) without prior agreement and written consent from Trenz Electronic.

### **Technology Licenses**

The hardware / firmware / software described in this document are furnished under a license and may be used /modified / copied only in accordance with the terms of such license.

## **Environmental Protection**

To confront directly with the responsibility toward the environment, the global community and eventually also oneself. Such a resolution should be integral part not only of everybody's life. Also enterprises shall be conscious of their social responsibility and contribute to the preservation of our common living space. That is why Trenz Electronic invests in the protection of our Environment.

#### **REACH, RoHS and WEEE**

#### REACH

Trenz Electronic is a manufacturer and a distributor of electronic products. It is therefore a so called downstream user in the sense of REACH. The products we supply to you are solely non-chemical products (goods). Moreover and under normal and reasonably foreseeable circumstances of application, the goods supplied to you shall not release any substance. For that, Trenz Electronic is obliged to neither register nor to provide safety data sheet. According to present knowledge and to best of our knowledge, no SVHC (Substances of Very High Concern) on the Candidate List are contained in our products. Furthermore, we will immediately and unsolicited inform our customers in compliance with REACH - Article 33 if any substance present in our goods (above a concentration of 0,1 % weight by weight) will be classified as SVHC by the European Chemicals Agency (ECHA).

#### RoHS

Trenz Electronic GmbH herewith declares that all its products are developed, manufactured and distributed RoHS compliant.

#### WEEE

Information for users within the European Union in accordance with Directive 2002/96/EC of the European Parliament and of the Council of 27 January 2003 on waste electrical and electronic equipment (WEEE).

Users of electrical and electronic equipment in private households are required not to dispose of waste electrical and electronic equipment as unsorted municipal waste and to collect such waste electrical and electronic equipment separately. By the 13 August 2005, Member States shall have ensured that systems are set up allowing final holders and distributors to return waste electrical and electronic equipment at least free of charge. Member States shall ensure the availability and accessibility of the necessary collection facilities. Separate collection is the precondition to ensure specific treatment and recycling of waste electrical and electronic equipment and is necessary to achieve the chosen level of protection of human health and the environment in the European Union. Consumers have to actively contribute to the success of such collection and the return of waste electrical and electronic equipment. Presence of hazardous substances in electrical and electronic equipment results in potential effects on the environment and human health. The symbol consisting of the crossed-out wheeled bin indicates separate collection for waste electrical and electronic equipment.

Trenz Electronic is registered under WEEE-Reg.-Nr. DE97922676.

#### Error rendering macro 'page-info'

Ambiguous method overloading for method jdk.

proxy279.\$Proxy4022#hasContentLevelPermission. Cannot resolve which method to

invoke for [null, class java.lang.String, class com.atlassian.confluence.pages.Page] due

to overlapping prototypes between: [interface com.atlassian.confluence.user.

ConfluenceUser, class java.lang.String, class com.atlassian.confluence.core. ContentEntityObject] [interface com.atlassian.user.User, class java.lang.String, class com.atlassian.confluence.core.ContentEntityObject]